## **Point List Picking**

| 🕒 🖸 🖌 CloudCompare - [3D View 1]                                                   |                     |  |   |                                               |                                                               |                                                  |
|------------------------------------------------------------------------------------|---------------------|--|---|-----------------------------------------------|---------------------------------------------------------------|--------------------------------------------------|
| 🕱 Fie Edit Tode Penday Plugins 3D Wews Help                                        |                     |  |   |                                               |                                                               |                                                  |
| ② □   ◇ 目   ♪ D·×   ♥ ♬ ④ 圆 遊 読 記 記 > ◆   L ビ モュ 〒 O は L   圖 圖 Remove filter   Ω 圖 |                     |  |   |                                               |                                                               |                                                  |
| 9                                                                                  | DB Tree 1 6         |  |   | 90.                                           | <b>4</b> count 4                                              | marker size 4 🚊                                  |
| 1 1 0 E 🛪                                                                          | - I Verticles.doned |  | • | P0 7.910<br>P1 8.630<br>P2 -37.76<br>P3 -41.0 | X Y<br>39 45.8785<br>34 33.6386<br>78 2 22.1487<br>16 51.0507 | Z<br>-1095.84<br>-1092.69<br>-1094.41<br>-1086.2 |
|                                                                                    |                     |  |   |                                               |                                                               |                                                  |
|                                                                                    | Camera Link         |  |   |                                               |                                                               |                                                  |
|                                                                                    |                     |  |   | Я.                                            |                                                               |                                                  |
| 1                                                                                  | Console             |  |   |                                               |                                                               | e ×                                              |
|                                                                                    |                     |  |   |                                               |                                                               | •                                                |
|                                                                                    |                     |  |   |                                               |                                                               | -                                                |
|                                                                                    | 1                   |  |   |                                               |                                                               | -                                                |
|                                                                                    |                     |  |   |                                               |                                                               |                                                  |

- 1. Start the tool either by:
  - clicking on the 📃 icon on the main toolbar (upper left)
  - clicking on the same icon in the "Edit" menu
- 2. A panel appears on the upper left part of the screen.
- 3. Each click on the 3D area will result in the display of the picked point on screen (along with its coordinates), as well as a new entry in the array at the bottom of the upper left panel.
- 4. Last insertion can be cancelled by clicking on the  ${}^{\textcircled{0}}$  icon.
- 5. Current list can be exported as an ASCII file ("x y z" one point per line, each coordinate separated by a space) by clicking on the 🗔 icon.
- 6. Picking process can be stopped any time by clicking either
  - a. on the 🖌 icon (in which case the list of points is exported as a new point cloud
  - b. or on the <sup>\*</sup> icon (in which case the list is lost).

## Note: importing the list into Google SketchUp

If the user exports the point list to an ASCII file (or first as a new point cloud, which can then be saved as an ASCII file), a very useful plug-in developed by D. Bur (<u>MAP/CRAI</u> laboratory) can be added to SketchUp in order to import the corresponding list :

- <u>http://rhin.crai.archi.fr/RubyLibraryDepot/Ruby/cloud.rb</u> (to be saved in the "plugin" folder of SketchUp)
- <u>http://rhin.crai.archi.fr/RubyLibraryDepot/Ruby/Cloud.pdf</u> (documentation)